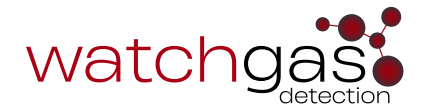

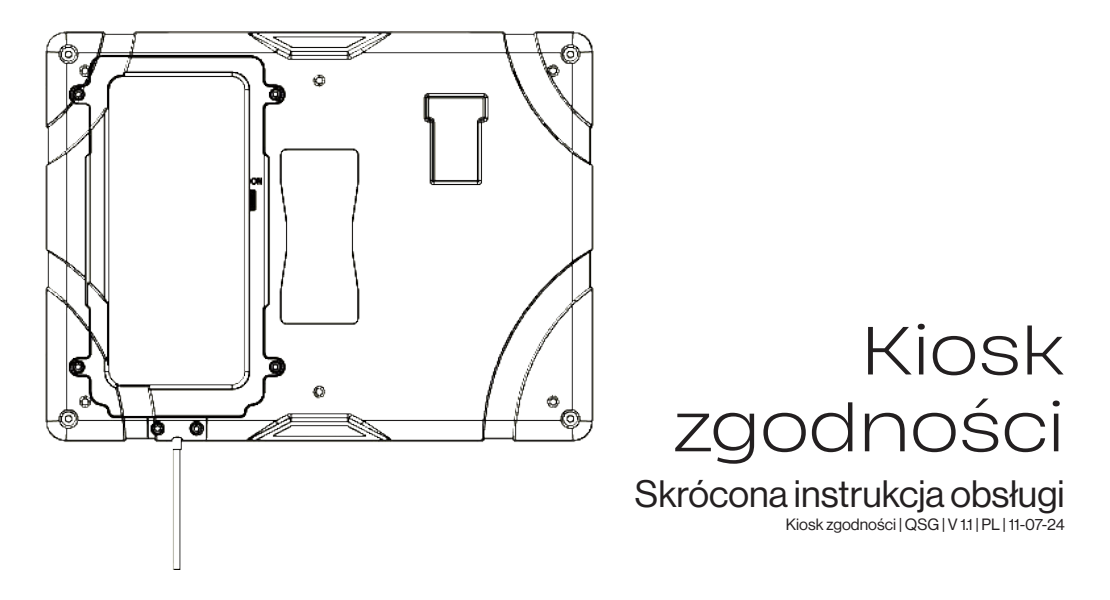

### $\wedge$

### **OSTRZEŻENIA I NAJLEPSZE PRAKTYKI**

- Jeśli Kiosk zgodności wydaje się być uszkodzony lub nie działa prawidłowo, skontaktuj się z WatchGas lub lokalnym dystrybutorem WatchGas.
- Należy unikać kontaktu stacji z cieczami. Kiosk zgodności nie może być montowany w miejscu zewnętrznym, które może być narażone na działanie deszczu lub wilgoci.
- Kiosk zgodności nie posiada zatwierdzeń dotyczących lokalizacji niebezpiecznych i może być używany tylko w bezpiecznym i nieszkodliwym środowisku, o którym wiadomo, że jest wolne od toksycznych i/lub łatwopalnych gazów.
- Serwis może być wykonywany wyłącznie przez biuro WatchGas lub przeszkolonego technika serwisu.
- Gwarancja nie obejmuje przepięć elektrycznych, uszkodzeń fizycznych lub spowodowanych wodą.

### OSTRZEŻENIE WAŻNE INFORMACJE DOTYCZĄCE BEZPIECZEŃSTWA: PRZECZYTAJ W PIERWSZEJ KOLEJNOŚCI

- W trosce o bezpieczeństwo osobiste zapoznaj się z informacjami i ostrzeżeniami dotyczącymi bezpieczeństwa, **zanim** skorzystasz z Kiosku zgodności.
- Używaj Kiosku zgodności tylko w sposób określony przez producenta. Niezastosowanie się do zaleceń może obniżyć poziom ochrony zapewnianej przez Kiosk zgodności. Za bezpieczeństwo i ochronę każdego systemu lub sieci wykorzystujących Kiosk zgodności i jego elementy wyposażenia dodatkowego odpowiada monter systemu.
- Przestrzegaj wszystkich wytycznych National Electric Codes (NEC) i krajowych norm bezpieczeństwa.
- Nie próbuj regulować, demontować ani serwisować sprzętu.
- Używaj tylko dostarczonego adaptera ładującego, ładowarki USB C 5V 15 watów.

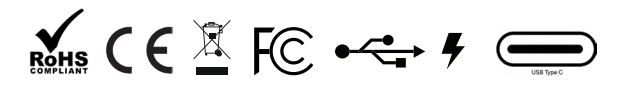

### PRZYGOTOWANIE DO UŻYTKOWANIA

- Upewnij się, że posiadasz "Site Unique ID" ("Unikalny identyfikator witryny") dla oprogramowania WatchGas.
- Zapewnij łączność z Internetem przez sieć Wi-Fi lub umieszczenie karty SIM umożliwiającej korzystanie z danych komórkowych.

### WPROWADZENIE

Kiosk zgodności WatchGas działa jako terminal umożliwiający użytkownikowi sprawdzenie detektora gazu i zapewnia pełny przegląd stanu urządzenia, w tym wszelkich niezgłoszonych zdarzeń. Kiosk zgodności WatchGas automatycznie wysyła wszystkie dane do wyznaczonej witryny oprogramowania, zapewniając opłacalny przegląd stanu floty, konserwacji predykcyjnej, zdarzeń i alarmów.

Ponadto Kiosk zgodności WatchGas zapewnia możliwość aktywnego zarządzania ustawieniami detektora i przypisaniami użytkowników.

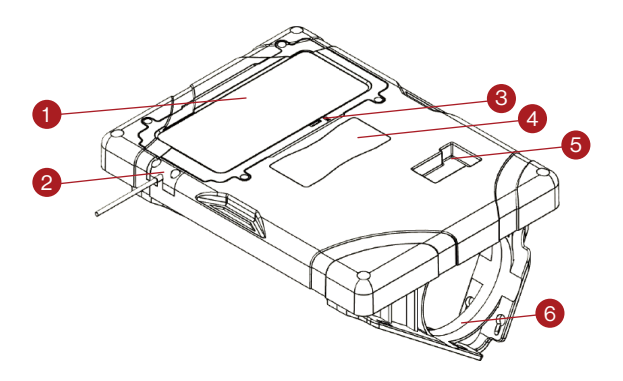

### KIOSK ZGODNOŚCI PRZEGLĄD

- 1. Ekran dotykowy
- 2. Zasilanie
- 3. Ekran dotykowy WŁ./WYŁ.
- 4. Etykieta instrukcji
- 5. Lokalizacja wkładu detektora
- Uchwyt montażowy do stołu / uchwyt ścienny

# MONTAŻ KIOSKU ZGODNOŚCI

Kiosk zgodności WatchGas jest przeznaczony do montażu na ścianie lub na stojaku. Upewnij się, że kabel zasilający jest zamocowany, aby uniknąć jego uszkodzenia i ryzyka potknięcia. Zobacz rysunki poniżej.

#### Montaż ścienny

Dostarczone wsporniki montażowe mogą być używane do zamontowania Kiosku zgodności na ścianie lub stole. WatchGas zaleca sprawdzenie wytrzymałości obszaru montażu i wybór odpowiedniego sprzętu montażowego przed zamontowaniem Kiosku zgodności. Montaż Kiosku zgodności powinien być wykonany przez wykwalifikowanego wykonawcę instalacji.

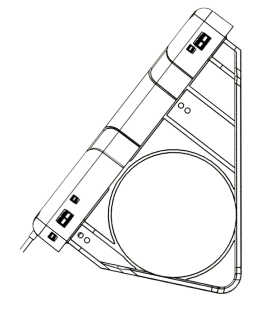

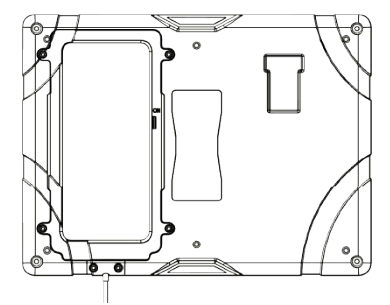

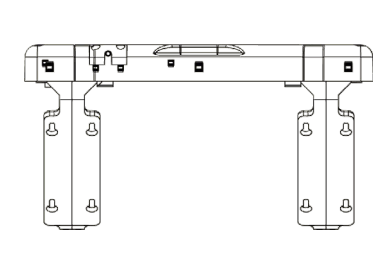

Kiosk zgodności na ścianie

Kiosk zgodności na stole

Instalowanie wsporników

# WPROWADŹ KONFIGURACJĘ

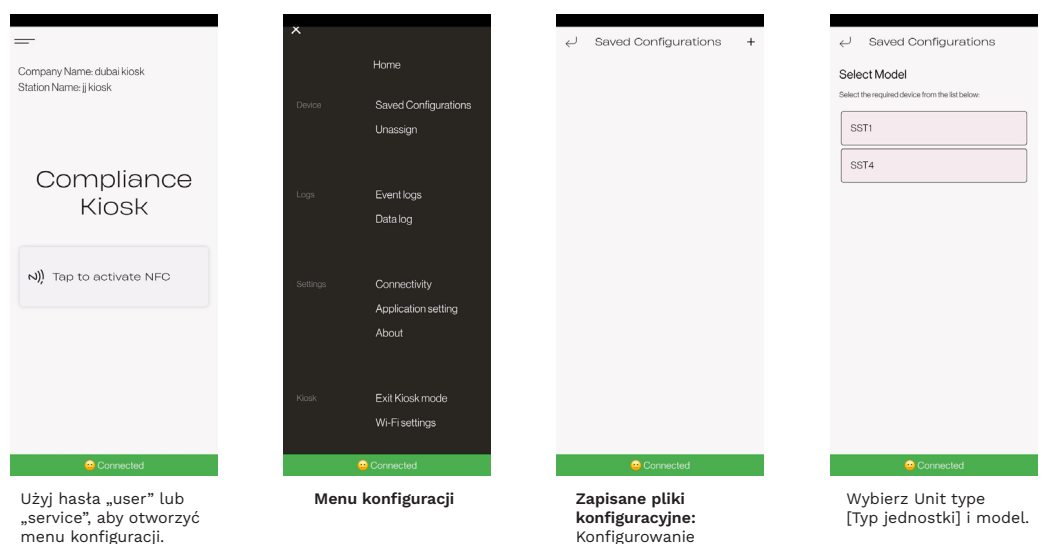

plików referencyjnych do porównywania detektorów gazu.

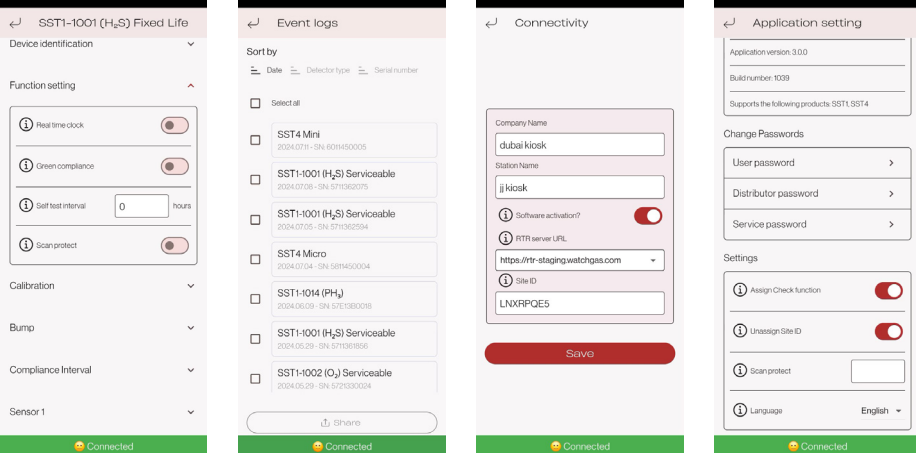

#### Funkcja pliku

Umożliwia wybór pliku na potrzeby zgodności i ustawień wymaganych w detektorze, takich jak poziom alarmu i funkcie.

### Menu Dziennika zdarzeń Pokazuie wszystkie

jednostki zaznaczone na liście zdarzeń

#### Konfiguracia czytnika zgodności

Aby włączyć aktywacje oprogramowania. wprowadź unikalny identvfikator witrvnv i połacz konkretna witryne konta. Numer ten jest dostarczany wraz z zakupem oprogramowania.

#### Ustawienia aplikacii

Assign Check Function (Przypisz funkcie sprawdzania): jeśli detektor gazu nie ma identyfikatora użytkownika, aplikacia będzie wymagała wprowadzenia go. Unassign Site ID (Usuń przypisanie identvfikatora witrvnv): do użvcia w trybie łaczenia urządzenia. Opcja zmiany hasła.

# JAKUŻYWAĆ

| _                                                   |             | ar-         |
|-----------------------------------------------------|-------------|-------------|
| Company Name: dubai kiosk<br>Station Name: jj kiosk |             | COMPLIANT   |
|                                                     |             | ×           |
| Compliance<br>Kiosk                                 |             | ⊗ Battery   |
|                                                     | Top Dovice  | Calibration |
|                                                     |             | ⊗ Bump      |
| N)) Tap to activate NFC                             | Cancel      | ⊘ No alarms |
|                                                     |             | Service     |
|                                                     |             | Self test   |
|                                                     |             |             |
|                                                     |             |             |
| 😑 Connected                                         | 😑 Connected | 😑 Connected |

Aktywuj NFC.

Aktywuj NFC na detektorze.

Podłącz detektor do Kiosku zgodności, wkładając go do uchwytu klipsa.

Postępuj zgodnie z instrukcjami wyświetlanymi na ekranie Kiosku zgodności. Wyjdź z kontroli

zgodności.

# WSTAWIANIE DETEKTORA

#### Krok 1

W razie potrzeby włącz detektor gazu. Jeśli jest to 2- lub 3-letni SST1, urządzenie będzie już aktywne. Włącz NFC.

#### Krok 2

Włącz NFC Kiosku zgodności.

### Krok 3

Dotknij urządzenia i poczekaj na transfer danych.

#### Krok 4

Potwierdź wszelkie potrzebne działania.

### Krok 5

Wyjdź z kontroli zgodności.

# WI-FI KIOSKU ZGODNOŚCI

Z menu głównego wybierz Ustawienia Wi-Fi. Tutaj możesz wybrać sieć Wi-Fi, z którą chcesz się połączyć.

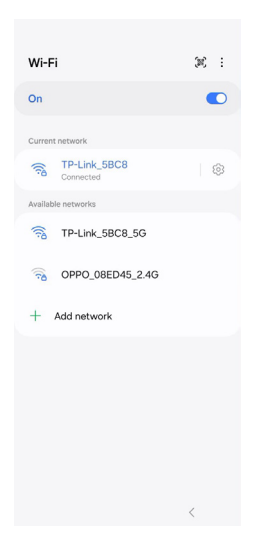

# WYJŚCIE Z TRYBU KIOSKU

Aby wyjść z trybu kiosku, wybierz opcję Exit Kiosk mode [Wyjdź z trybu kiosku] z menu głównego.

Wprowadź hasło "2017" i naciśnij Enter.

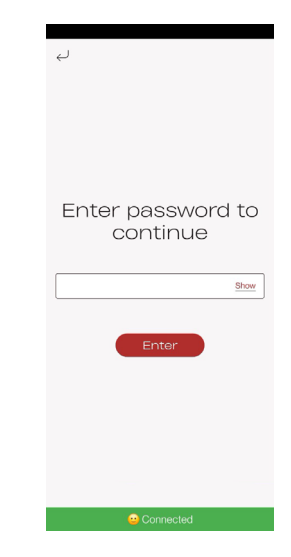

## SPECYFIKACJE

| Wymiary (D×S×W)                | 28 × 21 × 4 cm (11 × 8,25 × 1,5 cala)                             |  |
|--------------------------------|-------------------------------------------------------------------|--|
| Waga                           | 800 g (1,76 funta)                                                |  |
| Temperatura pracy              | +5-40°C (40-104°F)                                                |  |
| Wilgotność                     | 10% do 90% wilgotności względnej                                  |  |
| Temperatura<br>przechowywania  | 0-50°C (32-120°F)                                                 |  |
| Zasilanie                      | USB C 5V                                                          |  |
| Zegar w czasie<br>rzeczywistym | Tak, z możliwością aktualizowania                                 |  |
| Przechowywanie<br>danych       | Ponad 1 rok eksploatacji                                          |  |
| Możliwość połączenia           | Wi-Fi, sieć komórkowa, BLE — podłączony do zegara zgodności z RTR |  |
| Funkcja testowania             | Status urządzenia                                                 |  |
| Kompatybilność<br>urządzenia   | Jeden moduł kompatybilny z serią SST                              |  |
| Gwarancja                      | 2 lata gwarancji                                                  |  |

### OSTRZEŻENIE WEWNĄTRZ BRAK CZĘŚCI WYMAGAJĄCYCH KONSERWACJI PRZEZ UŻYTKOWNIKA

# KONSERWACJA

Najlepszą praktyką konserwacyjną jest wykonywanie rutynowych aktualizacji oprogramowania sprzętowego. Kiosk zgodności WatchGas można czyścić miękką, wilgotną szmatką. Nie używaj rozpuszczalników, mydeł, lakierów ani nie zanurzaj Kiosku zgodności WatchGas w płynach. Całkowicie wyłącz urządzenie i odłącz zasilanie przed czyszczeniem.

### 

### UŻYWAJ TYLKO ORYGINALNYCH CZĘŚCI I/LUB AKCESORIÓW WATCHGAS

# **CZĘŚCI I AKCESORIA**

Części podlegające serwisowaniu i akcesoria sprzedawane są osobno. Prosimy o kontakt z firmą WatchGas lub jej autoryzowanym dystrybutorem bądź odwiedzenie strony internetowej www.watchgas.com lub www.watchgasusa.com w Ameryce Północnej.

### Lista części:

- Klawisz włączania/wyłączania (nr kat.: 506252)
- Zasilacz
- Kabel zasilający USB (nr kat.: WG-519-0300-018)
- Klucz imbusowy (nr kat.: WG-519-0300-019 / WG-519-0300-020)
- Zestaw montażowy (nr kat.: 506244)
- Karta kontroli jakości (nr kat.: WG-519-0300-007)
- Skrócona instrukcja obsługi (nr kat.: WG-519-0300-009)

# ROZWIĄZYWANIE PROBLEMÓW

#### Łączność z serwerem:

- 1. Sprawdź łączność internetową.
- 2. Sprawdź, czy oprogramowanie zgodności jest aktywne.
- 3. Sprawdź, czy oprogramowanie sprzętowe jest zaktualizowane.

### Detektor nie łączy się:

- 1. Powtórz test.
- 2. Sprawdź, czy funkcja NFC jest włączona na detektorze.
- 3. Przetestuj działający detektor w stacji, aby zweryfikować jej funkcjonowanie.
- 4. Upewnij się, że detektor jest prawidłowo umieszczony w kiosku w celu rozwiązywania problemów. Dzieje się tak zazwyczaj w przypadku, gdy kiosk nie może nawiązać połączenia.

#### Awaria stacji:

- 1. Usuń błąd i spróbuj ponownie.
- 2. Skontaktuj się z przedstawicielem serwisu.

# DANE KONTAKTOWE

### EMEA

Klaverbaan 121, 2908 KD, Capelle a/d IJssel, the Netherlands info@watchgas.com www.watchgas.com

### Ameryka Północna i Południowa

313 N. State Hwy 342, Red Oak, TX 75154, USA info@watchgasusa.com www.watchgasusa.com

### APAC

Woods Square Tower 1, 12 Woodlands Square, #11-71, Singapore 737715

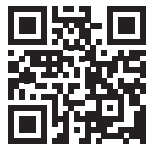

ANZ aus@watchgas.com

#### Kiosk zgodności | QSG | V 1.1 | PL | 11-07-24 © 2024 WatchGas B.V.

Firma WatchGas jest zaangażowana w ciągłe doskonalenie swoich produktów. W związku z tym specyfikacje i funkcje podane w niniejszej instrukcji mogą ulec zmianie bez wcześniejszego powiadomienia.